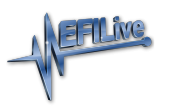

Knowledgebase > Store, Sales and Shipping > Order Status, Order History & Historical Activation Codes

Order Status, Order History & Historical Activation Codes

EFILive Support - 2020-07-13 - Comments (0) - Store, Sales and Shipping

To check the status of an order, look at your order history, or obtain a copy of an automated license activation code;

- 1. Log In to your account on the EFILive website.
- 2. Select **My Account -> My Orders** for your complete order history.
- 3. Locate your chosen order and select **View Order**.
- 4. On the Items Ordered tab, scroll down to the **About Your Order** section located below Order Information for your license activation details.

| Items Ordered                                       | Invoices           | Order Shipments |                                     |                     |            |
|-----------------------------------------------------|--------------------|-----------------|-------------------------------------|---------------------|------------|
| Product Name                                        |                    | SKU             | Price                               | Qty                 | Subtotal   |
| FlashScan V2 VIN License<br>FlashScan Serial Number |                    | LIC-FS2-VIN     | US\$125.00 Ordered: 1<br>Shipped: 1 |                     | US\$125.00 |
| FlashScan Auth Co<br>AE956F-83E8CE-E                | <b>de</b><br>292D7 |                 |                                     |                     |            |
|                                                     |                    |                 |                                     | Subtotal            | US\$125.00 |
|                                                     |                    |                 |                                     | Shipping & Handling | US\$0.00   |
|                                                     |                    |                 |                                     | Grand Total         | US\$125.00 |
| Back to My Orders                                   |                    |                 |                                     |                     |            |

## **Order Information**

| Shipping Address | Shipping Method | Billing Address | Payment Method |
|------------------|-----------------|-----------------|----------------|
|                  |                 |                 |                |
|                  |                 |                 |                |
| -                |                 |                 |                |
|                  |                 |                 |                |
|                  |                 |                 |                |
|                  |                 |                 |                |

## About Your Order

Your VIN License Activation Code is:

FlashScan Serial Number: Activation Code: 6935780F Number of VIN Licenses Purchased: 1 Total License Number: 52

To update your FlashScan device with the new activation code:

1) Connect your FlashScan device to your PC or laptop.

- Start the EFILive Scan and Tune application.
- 3) Click the F7: Licenses button in the left-hand pane.
- 4) Click the F3: VINs button in the left-hand pane.
- 5) Enter 6935780F (Activation Code) in the Activation Code: field.
- 6) Enter 52 (Total License Number) in the License Number: field.
- 7) Click the Activate VIN License button.
- Comment added 20 May 2019 at 2:03:42 PM NZST

## **Related Content**

- Online Ordering
- License Activation Codes

Comments (0)